## COMO IMPORTAR NOTA DE COMPRA

O usuário deverá abrir o Sistema Gdoor, clicar no ícone "COMPRAS".

Selecionar a opção "MANIFESTAÇÃO".

Clicar em "**CONSULTAR**" para atualizar a listagem das Notas Fiscais de Compra.

Clicar duas vezes na Nota Fiscal a ser manifestada.

E selecionar a opção "MANIFESTAR".

Apresentará a seguinte mensagem: Evento registrado e vinculado a NF-e.

Clique em **OK**.

Quando a nota manifestada ficar verde, selecione a opção "DOWNLOAD".

Podem ocorrer casos aonde a SEFAZ apresente problemas temporários, não permitindo que a nota fiscal selecionada fique na cor Verde. Aguarde 5 minutos e clique na opção "CONSULTAR" para atualizar a listagem.

Após ficar verde a nota fiscal, clique na opção "**DOWNLOAD**".Caso apresente a mensagem "<u>List index out ofbounds</u>", aguarde 5 minutos e clique na opção "**DOWNLOAD**".

Quando apresentar a janela abaixo, pressione "FECHAR".

| Arquivo Gerado | Х                                                                                                    |  |
|----------------|----------------------------------------------------------------------------------------------------|--|
| P,             | O sistema gerou o arquivo "42200314062149000100550010000038311723501765.XI<br>na pasta: "C:\GDOOR Sistemas\GDOOR PRO\NFe\Compras\" |  |
|                | Abrir Arquivo Abrir pasta Fechar                                                                                                   |  |

Clique no X parafechar.

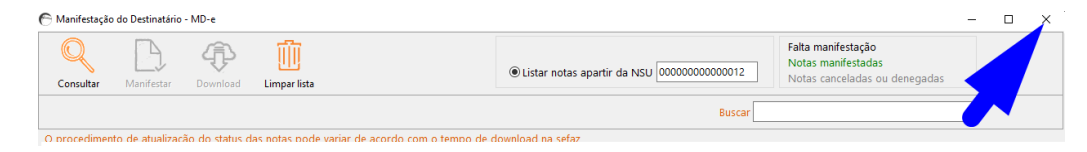

Clique na opção "NOVO" para importar uma NF-e.

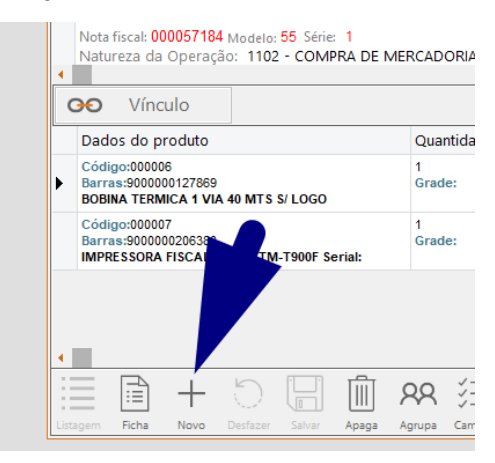

E clique na opção "IMPORTAR NF-e".

|                       | mpra        |                 |                                               |
|-----------------------|-------------|-----------------|-----------------------------------------------|
| Importar N            | F-e Manifes | stação Pedid    | lo de Compra                                  |
| № da No<br>Chave da N | Mode<br>55  | lo: Série:<br>1 | Emissão:<br>Data/Hora entra<br>Data/Hora cheg |
| Fornecedor            | Transpo, va | Observaçõe      | s                                             |
| Nome do Forn          | ecedor: *   |                 |                                               |
| Contato:              |             |                 | CEP:                                          |
| Logradouro:           |             |                 |                                               |
|                       |             |                 |                                               |

Selecione a Nota Fiscal desejada e clique em "IMPORTAR".

| C Importa NF-e de compra X           |           |            |        |                   |                  |              |
|--------------------------------------|-----------|------------|--------|-------------------|------------------|--------------|
| Gerar notas a partir de arquivos XML |           |            | os XML | <u>L</u> ocalizar | <u>I</u> mportar | <u>S</u> air |
|                                      | Nota      | Data       | CNPJ   | Fornecedor        |                  | Total        |
|                                      | 000090135 | 16/01/2020 |        | PERFILADOS        |                  | R\$ 1.208,6  |

Produtos listados na cor Azul são produtos já estão cadastrados no estoque, os produtos em preto não foram localizados e podem ser vinculados manualmente selecionando o produto e clicando em "LOCALIZAR".

Observação: Caso desejar alterar o nome dos produtos listados em preto, selecione o produto e clique duas vezes na descrição.

Em seguida, clique em "IMPORTAR".

| C Ajustes para cadastro de novos produtos                                                                                                    |     |           |                       |                                        |  |  |
|----------------------------------------------------------------------------------------------------|-----|-----------|-----------------------|----------------------------------------|--|--|
| Código                                                                                                    | EAN | Descrição | EAN do estoque        | Descrição no estoque                   |  |  |
| 000033                                                                                                    |     | BANANA    |                       | BANANA                                 |  |  |
| NOVO                                                                                                    |     | MELANCIA  |                       |                                        |  |  |
| NOVO                                                                                                    |     | MANGA     |                       |                                        |  |  |
| NOVO                                                                                                    |     | PERA      |                       |                                        |  |  |
|                                                                                                    |     |           |                       |                                        |  |  |
| Os produtos acima listados com código em branco não foram encontrados no arquivo de estoque não permitindo o lançamento automático da<br>nota fiscal.<br>Localize o produto no estoque ou deixe o código em branco para que o sistema cadastre como um novo produto. |     |           |                       |                                        |  |  |
| ☑Ao cadastrar, agrupar produtos com mesma descrição e código de barras                                                                                                    |     |           |                       |                                        |  |  |
|                                                                                                    |     | Na c      | ompra, usar descrição | e EAN:                                 |  |  |
| <u>L</u> ocaliza                                                                                                    | r   | 🗆 do      | XML 💿 do esto         | oque <u>I</u> mportar <u>C</u> ancelar |  |  |

Após clicar em IMPORTAR clique em SALVAR.

Nota fiscal importada.